# SONY<sub>®</sub>

# Digital Voice Player <sup>取扱説明書</sup>

Sony Digital Voice Playerは、ソニーICレコーダーで録音した 圧縮音声ファイルをパソコン上で再生できる専用ソフトウェアです。

### 必要なシステム構成

- 以下の性能を満たしたIBM PC/ATおよびその互換機
- CPU: 200MHz以上のPentiumプロセッサもしくは同等の性能を有する プロセッサー
- RAM容量: 16Mバイト以上
- ハードディスクの空き容量:10Mバイト以上(音声データの扱い量に比例して多くの空き容量が必要です。)
- サウンドボード: Sound Blaster 16互換 OS: Microsoft Windows 95 Windows 98/98 Second Edition

Windows NT Workstation 4.0(Service Pack 6a 以上の適用が必要です。)

# 再生できるファイル形式

Sony Digital Voice Playerで再生できるのは、以下のファイル形式の音声 ファイルです。

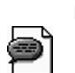

回测

msvファイル形式 拡張子:msv )

ン ソニーメモリースティックICレコーダーICD-MS1での録音に使用され る形式。

icsファイル形式( 拡張子:ics )

ソニーICレコーダーICD-R100/R200での録音に使用される形式。

# msv/icsファイルを再生するには

msvファイルまたはicsファイルをダブルクリックすると、Digital Voice Player が起動し、再生が始まります。または、以下の方法でDigital Voice Playerを起 動してください。

#### Digital Voice Playerを起動するには

「スタート ボタンをクリックし、「 プログラム ]→

[SONY Digital Voice Player]→[Digital Voice Player を順 に選ぶ。

Digital Voice Playerが起動します。

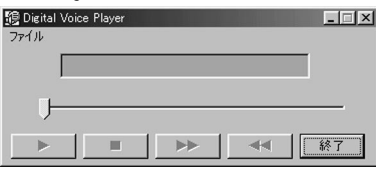

#### 再生するには

1 ファイルメニューから「ファイルを開く」を選ぶ。

| 🍘 Digital Voice Player           |       |
|----------------------------------|-------|
| ファイル                             |       |
| ファイルを開く Ctrl+O<br>wave fileに変換する |       |
| 終了                               |       |
|                                  | ▲< 終7 |

#### 次の画面が表示されます。

| 駫                                                                                                    |                                                                           |               |            | ? ×          |
|----------------------------------------------------------------------------------------------------|---------------------------------------------------------------------------|---------------|------------|--------------|
| ファイルの場所型:                                                                                                    | My messages                                                               |               | t 🗹        |              |
| ▲ 1999_10_10<br>▲ 01 1999_07.0<br>20 A_05_1999_07.0<br>20 B_03_1999_07.0<br>● FOLDER01_007<br>● FOLDER01_007 | 4.ics<br>4.ics<br>4.ics<br>_memo1_1999_10_10.msv<br>_memo2_1999_10_10.msv | FOLDER02_005  | i_memo3_19 | 99_10_10.msv |
| ファイル:名(N):                                                                                                   | A_01_1999_07_04                                                           |               |            | 關< @>        |
| ファイルの種類(工):                                                                                                  | Sony IC Recorder files                                                    | (*.ics;*.msv) | •          | キャンセル        |

2 再生したい用件のファイルを選び開く たクリックする。またはファ イルをダブルクリックする。 Digital Voice Player上に選んだファイル名が表示されます。

#### 3 [▶【再生」ボタンをクリックする。

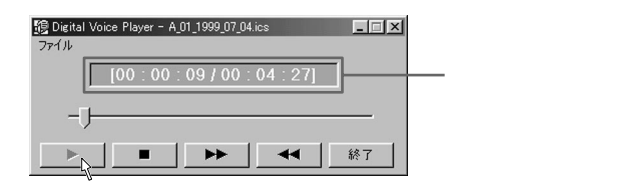

再生が始まります。

再生中はスライドバーが左から右へ移動します。

再生を止めるには

[■【停止)ボタンをクリックする。

用件を聞きながら早送り/早戻しするには

[▶▶ ] キュー )ボタンまたは ◀◀ ] レビュー )ボタンをクリックする。

Digital Voice Playerを終了するには [終了 ボタンをクリックする。

# msv/icsファイルをwavファイルに変換するには

Digital Voice Playerを起動した状態で、msv/icsファイルを8ビットwavファ イルまたは16ビットwavファイルに変換することができます。

 ファイルメニューから、[wave fileに変換する を選び、さらに 8bit wave fileに変換して保存 または 16bit wave fileに変換して保 存 を選ぶ。

| 😰 Digital Voice Player - A_01_19 | 999_07_04.ics                                      |
|----------------------------------|----------------------------------------------------|
| ファイル                             |                                                    |
| ファイルを開く Ctrl+O                   |                                                    |
| wave fileに変換する                   | 8bit wave fileに変換して1米存<br>16bit wave fileに変換して(果存) |
| 終了                               |                                                    |
|                                  |                                                    |
|                                  | ▶ 終了                                               |

次のダイアログボックスが表示されます。

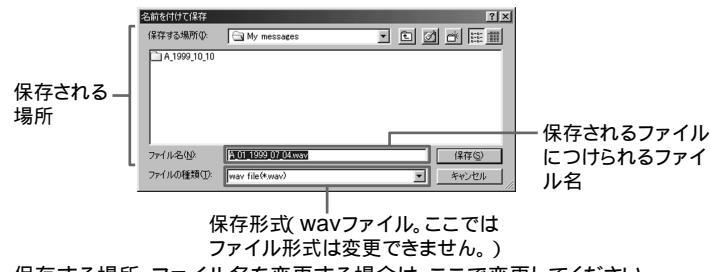

保存する場所、ファイル名を変更する場合は、ここで変更してください。

2 [保存 をクリックする。

# アンインストールするには

このソフトウェアが不要になった場合は、以下の手順で削除してください。

- [スタート ボタンをクリックし、[プログラム]→
  [SONY Digital Voice Player]→[アンインストール を順に選ぶ。
  アンインストーラーが起動されます。
- 2 画面に従って操作する。
- ・ "Memory Stick"( \*メモリースティック")および 争 は、ソニー株式会社の商標です。
- その他、本書で登場するシステム名、製品名は、一般に各開発メーカーの登録商標あるいは商標です。 なお、本文中ではTM.Rマークは明記していません。